## SWOVA128G ソフトウェア インストール マニュアル

長寿命SSD(型式:SWOVA128G)にデータを保存するための常駐ソフトです。

対応OS

Windows 11, 10

※Windows11(Sモード)、Windows10(Sモード)、およびARM版Windowsには対応しておりません。

## 常駐ソフトをインストールする

- 1. ダウンロードしたZIPファイルを展開し『WOV\_setup.msi』を実行してください。
- 2. 画面の指示に従って操作してください。
- インストールが完了した後、必ずパソコンを再起動してください。再起動後、通知領域に 常駐ソフトが表示され、本製品への保存が可能になります。

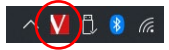

「無料リフトをアンインストールする際には、通知環境にある常料シフトを右クリックして終了を選択して 常駐リフトを経了させた後、コントロールパネルからプログラムのアンインストールを選び『WOV』と いう名前のプログラムをアンインストールしてください。

## ご注意

- ●インストールやアンインストールの途中で【このアプリがアバイスに変更を加えることを許可しますか?」という メッセージが表示される場合があります。その際には確認満みの発行元が『Verbatim Japan Ltd.』であることを 構改像【はい】を選択してください、表示される延長予【msi】のファイルをは気になさらないでください。
- ●本ンフトウエアは、NET Framework 4.8を使用します。OSのアップデートの状況によっては、本ソフトウエア のインストール時に、必要な.NET Frameworkをインストールできない場合があります。その場合は、OSのアップ デートをする時のご対応をお願い取します。
- ●以下のサイトもご参考になさってください。 ユーザーズガイド最新版 https://www.verbatim.jp/download/usersguide/WOV.pdf WOVシリーズ前品サイトのFAQ https://www.verbatim.jp/products\_wov.html

## 本製品に関するお問い合わせ

- バーベイタム製品国内代理店 株式会社アイ・オー・データ機器
- バーベイタムお問合せ窓口 050-3116-3022

受付時間9:00~17:00 月~金曜日(祝祭日除く)

URL: https://contact.iodata.jp/sp/verbatim/all